# Accessing your Theory of Knowledge Worksheet

via Year Group / IB Manager > Theory of Knowledge

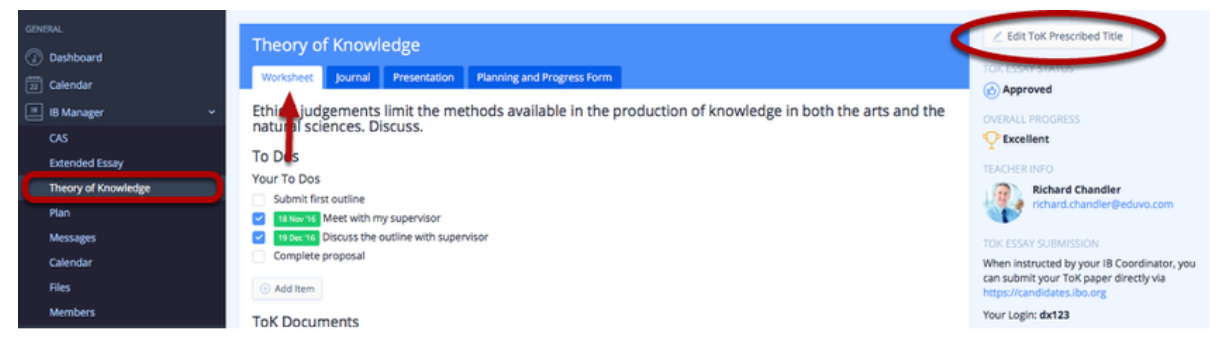

Navigate to **IB Manager** > **Theory of Knowledge** to begin setting up your TOK Worksheet. First, click **Edit TOK Prescribed Title** to select your Prescribed Title.

# Selecting a Prescribed Title

| GENERAL             |                                                                                                    |
|---------------------|----------------------------------------------------------------------------------------------------|
| Dashboard           | Theory of Knowledge                                                                                                    |
| Calendar            | Worksheet Journal Presentation Planning and Progress Form                                                                                                    |
| IB Manager          | Prescribed Title:                                                                                                    |
| CAS                 | Ethical judgements limit the methods available in the production of knowledge in both the arts and the natural sciences. Discuss.                                                |
| Extended Essay      | When the only tool you have is a hammer, all problems begin to resemble nails" (Abraham Maslow). How might this apply to ways of knowing, as tools, in the pursuit of knowledge? |
| Theory of Knowledge | "Knowledge is nothing more than the systematic organisation of facts." Discuss this statement in relation to two areas of knowledge.                                             |
| Plan                | "That which is accepted as knowledge today is sometimes discarded tomorrow." Consider knowledge issues raised by this statement in two<br>areas of knowledge.                    |
| Messages            | • "The historian's task is to understand the past; the human scientist, by contrast, is looking to change the future." To what extent is this true in these areas of knowledge?  |
| Calendar            | *A skeptic is one who is willing to question any knowledge claim, asking for clarity in definition, consistency in logic and adequacy of evidence"                               |
| Files               | (adapted from Paul Kurtz, 1994). Evaluate this approach in two areas of knowledge.                                                                                               |
| Members             | Approximate Number of Words                                                                                                    |
| ACIDBARS            | 1500 0                                                                                                    |
| -                   | 1,600 maximum                                                                                                    |
|                     | Teacher                                                                                                    |
| Classes             | Richard Chandler 0                                                                                                    |
| Portfolio           |                                                                                                    |
| Reports             | Save Changes or Cancel                                                                                                    |
|                     |                                                                                                    |
| Q3 Groups           |                                                                                                    |
|                     |                                                                                                    |

Once you've selected your title, you can make full use of your worksheet as a portfolio for your TOK coursework, To Dos, and notes.

Adding TOK Journal Entries

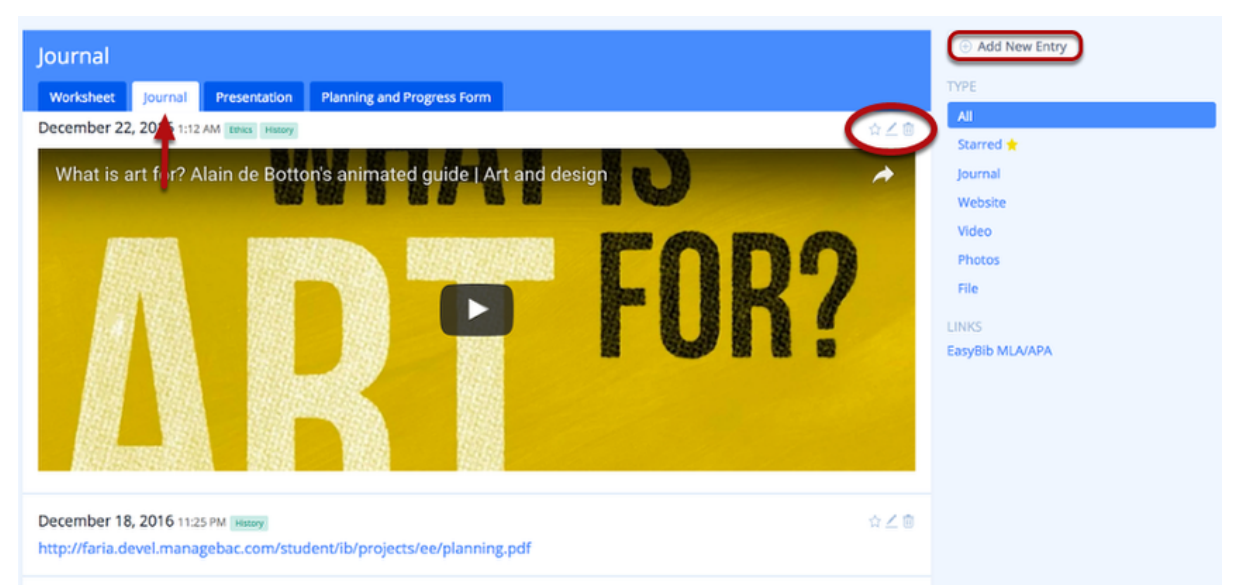

Click the **Journal** tab to view existing TOK journal entries and add new entries.

Click **Add New Entry** to add a new entry. Edit, delete or star journal entries as needed.

### Managing the TOK Presentation

| Theory of Knowledge Presentation                                                                                                    |                      |  |  |  |  |
|----------------------------------------------------------------------------------------------------|----------------------|--|--|--|--|
| Worksheet Journal Presentation Planning and Pr                                                                                                | ogress Form          |  |  |  |  |
| Art or Farce?<br>To what extent can we define Art?<br>Presentation Documents                                                                  | Duration: 14 minutes |  |  |  |  |
| Chloe_Jessica_Presentation_Outline.pdf Uploaded Dec 11, 2013 at 3:03 AM                                                                       |                      |  |  |  |  |
| ① Add Document                                                                                                    |                      |  |  |  |  |
| Presentation Planning<br>Please describe your planning for the presentation, limiting your responses to approximately 500 words. The PDF form |                      |  |  |  |  |

Select the **Presentation tab**. Here, you will be able to add presentation members, submit your presentation title & essential question, and upload any presentation documents, such as your slides or recordings.

### Edit your TOK Presentation & Add Members

| Theory of Knowledge Presentation                                                                                                    | 0          | 🗾 🗹 Edit | ToK Presentation   |         |
|----------------------------------------------------------------------------------------------------|------------|----------|--------------------|---------|
| Worksheet Journal Presentation Planning and Progress Form                                                                                                    |            | MEMBER   | S Chice Englishing |         |
| Art or Farce? Duration:                                                                                                    | 14 minutes |          | chloe@eduvo.com    |         |
| To what extent can we define Art?                                                                                                    |            |          |                    |         |
| Presentation Documents                                                                                                    | <u> </u>   | Add      | Member             |         |
| Chloe_lessica_Presentation_Outline.pdf                                                                                                    |            | PRESENT  | ATION MARKS        |         |
| Uploaded Dec 11, 2013 at 3:03 AM 📋                                                                                                    |            |          | Presenters         | Teacher |
| Add Document                                                                                                    |            |          | 10.0               | 10.0    |
| Presentation Planning                                                                                                    |            | Total    | 10.0               | 9.0     |
| Please describe your planning for the presentation, limiting your responses to approximately 500 words. The PDF<br>provides limited space, so we recommend checking the export to ensure your complete response is shown. | form       |          |                    |         |
| Describe your real-life situation:                                                                                                    |            |          |                    |         |
| Tracey Emin's 'My Bed' was first exhibited in 1999 in the Tate Gallery and was shortlisted for the Turner Prize. The<br>was unmade and littered with various objects including condoms and a pair of slippers.            | he bed     |          |                    |         |
| State your central knowledge question (this must be expressed as a question):                                                                                                    |            |          |                    |         |
| To what extent can we define Art?                                                                                                    |            |          |                    |         |
|                                                                                                    | 1          |          |                    |         |

- 1. Click **Edit TOK Presentation** to complete your Presentation Title and Knowledge Question.
- 2. Add group members by clicking **Add Member** from the left navigation panel.
- 3. Upload your TOK presentation by clicking **Add Documents**. This will allow your teacher to review your presentation for assessment.
- 4. Fill in the **Presentation Planning** form. This will later be exported to your **TOK PPD** sheet, generated by your teacher.

**Note:** Candidate responses on this document are limited to a **maximum of 500 words** for the whole of the Candidate section (not per field).

#### Group Assessment

| 'My Bed' can be<br>original. It can b | s art. Defining art dependent<br>considered art because<br>e argued that Emin's 'N | nds on artist intention<br>e she says it is, because<br>Iy Bed' is not art becau | , audience perception,<br>e the audience perceiv<br>use does not require ta | artistic quality and sci<br>res it to be art, and bec<br>elent to mess up a bed | ence. Emin's<br>ause it is<br>and it does |
|---------------------------------------|------------------------------------------------------------------------------------|----------------------------------------------------------------------------------|-----------------------------------------------------------------------------|---------------------------------------------------------------------------------|-------------------------------------------|
| not meet the sc                       | entific proportions of a                                                           | rtwork. Therefore, the                                                           | e common factor in dei                                                      | ining art is perception                                                         | •                                         |
|                                       |                                                                                    |                                                                                  |                                                                             | Save Cha                                                                        | nges or Cano                              |
| Assessment                            |                                                                                    |                                                                                  |                                                                             |                                                                                 |                                           |
| Level 5 🕡                             | Level 4 🕡                                                                          | Level 3 🕕                                                                        | Level 2 🕧                                                                   | Level 1 🕧                                                                       | ٦                                         |
|                                       | 8 7                                                                                | 6 5                                                                              | O 4 O 3                                                                     | 0 2 0 1                                                                         | 0 ()                                      |
| 0 10 💽 9                              |                                                                                    |                                                                                  |                                                                             |                                                                                 |                                           |

To complete your presentation, fill out the self-evaluation form under **Assessment** and click **Save Changes**.

# Planning and Progress Form

| Reflections on Planning and Progress                                                                                                    | ToK Essay Status                      |
|----------------------------------------------------------------------------------------------------|---------------------------------------|
| Worksheet Journal Presentation Reflections on Planning and Progress                                                                                                    | Overall Progress                      |
| Reflections on Planning and Progress                                                                                                    | <pre>     Excellent </pre>            |
| ▲ Submitted reflection will lock automatically after 5 minutes.                                                                                                    | Sharon Arese                          |
| Comments<br>The PDF form provides limited space, so we recommend having your teacher check the export to ensure your complete response is shown.                                                                         | m: +852 9201 8021<br>sharon@eduvo.com |
| First interaction:                                                                                                    |                                       |
| My prescribed title for ToK will be to discuss the statement in relation to two areas of knowledge "Knowledge is nothing more than the systematic organization of facts."                                                |                                       |
| The recommended length of this field is 689 characters. 520 available.                                                                                                    |                                       |
| Date DP Year                                                                                                    |                                       |
| October 3, 2016                                                                                                    |                                       |
|                                                                                                    |                                       |
| Second interaction:                                                                                                    |                                       |
| I am currently getting my final materials ready for my presentation. I will continue to work on the overall structure of my presentation. I understand that the key is to make Real life situations flow with Knowledge. |                                       |
| The recommended length of this field is 689 characters. <b>472 available</b> .                                                                                                    |                                       |
| Date DP Year                                                                                                    |                                       |
| October 10, 2016                                                                                                    |                                       |
| Third interaction:                                                                                                    |                                       |
| 1 believe my presentation is coming along very well. I have now been able to re-structure my slides and make note cards. Advised her to practice giving her presentation to family members, and be open to feedback.     |                                       |
| The recommended length of this field is 689 characters. 477 available.                                                                                                    |                                       |
| Date DP Year                                                                                                    |                                       |
| November 7, 2016                                                                                                    |                                       |
| Save Changes or Cancel                                                                                                    |                                       |

Click on the **Planning and Progress Form** tab to enter in your First, Second and Third Interactions.

**Note:** Each interaction will be locked automatically 5 minutes after clicking **Save Changes**. Locked interactions cannot be revised unless unlocked by your TOK teacher.